# Cài ??t LsCache t?ng t?c cho website WordPress

admin Sat, Apr 13, 2019 Cloud Hosting 0 2076

?? t?n d?ng s?c m?nh t?i ?a c?a LiteSpeed Webserver cho mã ngu?n WordPress, b?n nên cài và kích ho?t plugin LsCache dành cho WordPress. Có hai cách r?t d? dàng ?? cài ??t và kích ho?t ???c nó

## A. Yêu c?u Hosting

+ S? d?ng LiteSpeed Webserver và có LsCache

+ Không ???c s? d?ng các plugin cache khác nh? WP Super Cache, W3 Total Cache, WP Rocket,...

Hi?n t?i các gói Hosting t?i MaxServer ??u có các yêu c?u trên, b?n có th? xem ? ?ây

### B. Cài ??t.

### 1. Cách 1:

Khi b?n s? d?ng Hosting t?i MaxServer, sau khi b?n cài ??t WordPress, hãy m? m?t ticket ? ?ây ?? yêu c?u ??i ng? k? thu?t cài ??t và enable LSCache t? ??ng t? h? th?ng. Theo cách này thì b?n không c?n ph?i cài theo cách 2 n?a

### 2. Cách 2:

+ T? trang qu?n tr? WordPress, b?n vào m?c Plugins --> Add New. Sau ?ó gõ tên plugin vào c?a s? tìm ki?m "Litespeed cache". Sau ?ó click vào Install Now
--> sau khi cài xong thì click Active

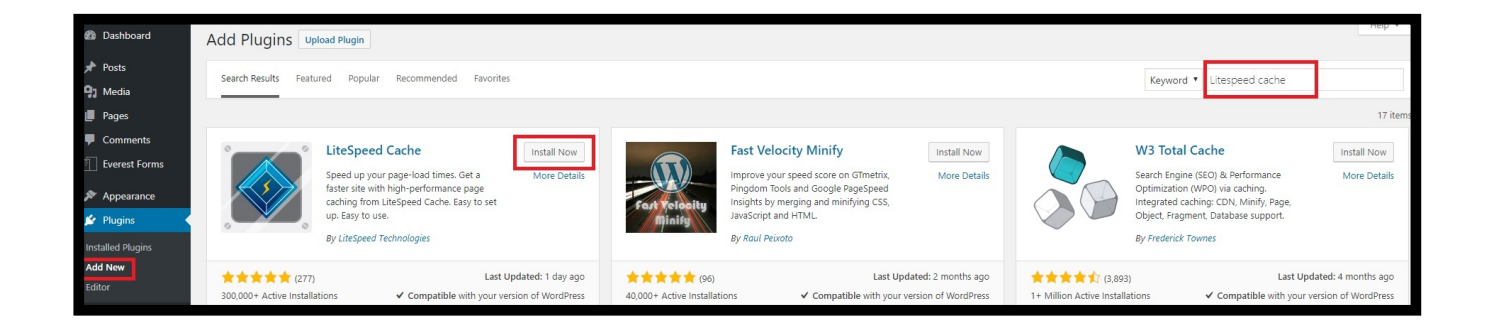

+ Nh? v?y là b?n ?ã cài ??t xong và active ???c LSCache. B?n có th? vào l?i trang c?a mình ?? ki?m tra t?c ??.

3. N?u khi b?n mu?n ch?nh s?a code, css, image...c?a site, sau m?i l?n s?a thì b?n ph?i vào Purge All ?i t?t c? d? li?u ?ã cache.

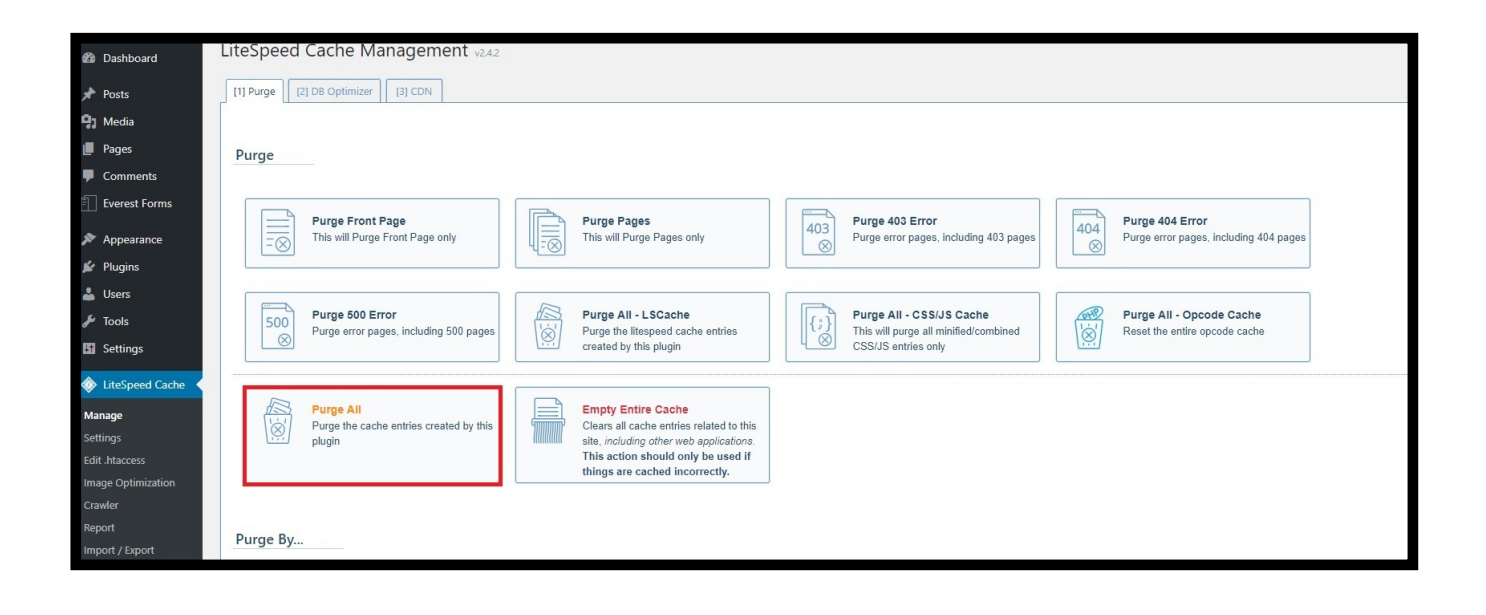

Online URL: https://huongdan.maxserver.com/article-4.html